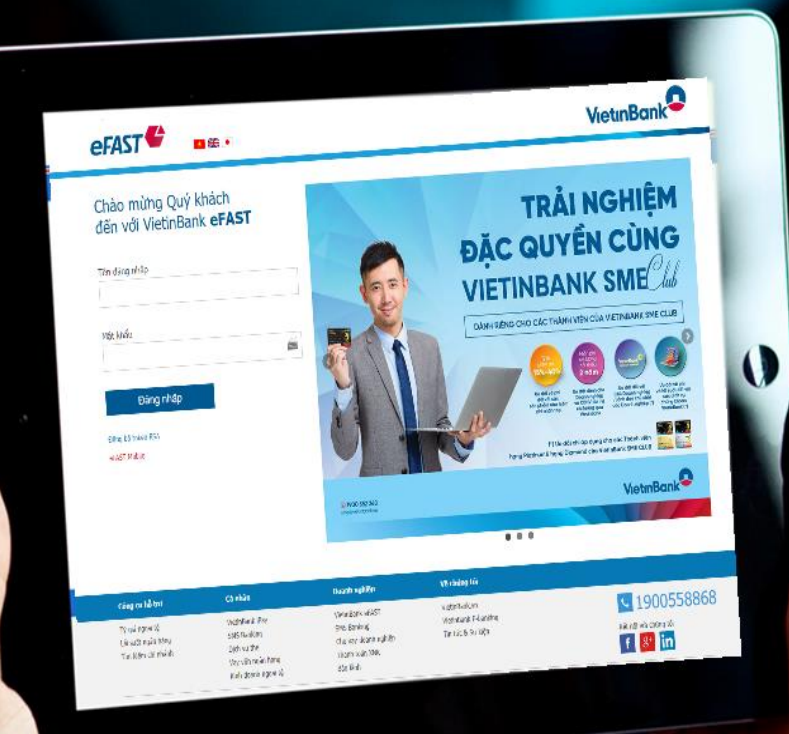

# HƯỚNG DẪN SỬ DỤNG VIETINBANK eFAST MUA BÁN NGOẠI TỆ ONLINE

# BÁN NGOẠI TỆ

Bán ngoại tệ là dịch vụ do Ngân hàng TMCP Công Thương Việt Nam (VietinBank) cung cấp cho mọi khách hàng tổ chức đã đăng ký Gói giao dịch tài chính trên eFAST. Dịch vụ cho phép khách hàng đăng nhập vào chương trình VietinBank eFAST thực hiện các giao dịch bán ngoại tệ.

| Tài khoản                  | Bán ngoại tệ                               |                                                                                                    |
|----------------------------|--------------------------------------------|----------------------------------------------------------------------------------------------------|
| Dịch vụ chuyển tiên        | 1. Nhập thông tin                          | 2. Xác nhận 3. Kết quả                                                                                                    |
| Chuyển tiền trong hệ thống | Thông tin tài khoản bán                    |                                                                                                    |
| Chuyển tiền ngoài hệ thống | Tài khoản bán *                            | * 110000024968 - USD - 25,922.85 - TK USD 1211                                                                                                    |
| h chi                      | Số dự khả dụng                             | 25 922 85 1150                                                                                                    |
| theo file                  | 50 dd kild dyilg                           | 1 23,522,03 030                                                                                                    |
| pại tệ                     | Chi nhánh xử lý                            | CN KCN TIEN SON - HOI SO                                                                                                    |
|                            | Số ngoại tệ bán *                          | 3.99 US                                                                                                    |
| nh toán                    | Thông tin tài khoản nhận                   |                                                                                                    |
| ŮĨ                         | Tài khoán nhân *                           | * 112000234553 - VND - 5.403.321.485 - CTY TNHH ARISTON VND HD                                                                                                    |
| ng                         |                                            |                                                                                                    |
| N                          | Sö tiën nhận                               | 92,927 VN                                                                                                    |
|                            | Cặp đồng tiền                              | USD - VND                                                                                                    |
|                            | Loại giao dịch *                           | <ul> <li>Giao dịch Real-time</li> <li>Giao dịch chờ</li> </ul>                                                                                                    |
|                            | Tý giá                                     | i 23,290.00                                                                                                    |
|                            |                                            | Lưu ý: Tỷ giá này chỉ mang tính chất tham khảo tại thời điểm tạo giao dịch, Tỷ giá chính<br>thức sẽ được chốt tại thời điểm người phẻ duyệt cuối cùng phê duyệt giao dịch. |
|                            | Chi tiết giao dịch                         |                                                                                                    |
|                            | Ngày giá trị                               | i 30/08/2019                                                                                                    |
|                            | Nội dung giao dịch<br><i>Còn 134 kỹ tụ</i> | BNI cealtime                                                                                                    |
|                            |                                            | Ván Tấn tựn s                                                                                                    |

Khi đăng nhập vào chương trình VietinBank eFAST, Quý khách được dẫn đến màn hình trang chủ.

<u>Bước 1:</u> Từ cửa sổ tác vụ bên trái, chọn **Dịch vụ** chuyển tiền -> Bán ngoại tệ.

#### <u>Bước 2:</u> Trên màn hình **Nhập thông tin**.

- Chọn một tài khoản thanh toán từ danh sách tài khoản thả xuống. Số dư khả dụng của tài khoản đó tự động hiển thị.
- Nhập thông tin giao dịch cần tạo vào các trường tương ứng tại giao diện để tạo giao dịch. Thực hiện nhập thông tin theo mẫu.
  - Trường hợp chọn <Loại giao dịch Giao dịch realtime>, chương trình tự động hiển thị tỷ giá của VietinBank tại thời điểm khởi tạo giao dịch.
  - Trường hợp chọn <Loại giao dịch Giao dịch chờ>, nhập:
    - ✓ Tỷ giá mục tiêu;
    - Hiệu lực của giao dịch chờ: Chọn giờ hiệu lực, ngày hiệu lực.
- Nhấn nút Tiếp tục để chuyển sang bước tiếp theo.

<u>Bước 3:</u> Bước tiếp theo quý khách sẽ được yêu cầu **Xác nhận** lại chi tiết giao dịch đã được nhập ở màn hình trước đó.

Khi chắc chắn các thông tin chi tiết chính xác, nhấn nút Chuyển kiểm soát để chờ phê duyệt.

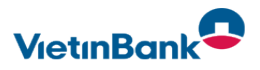

## Hướng dẫn sử dụng VietinBank eFAST

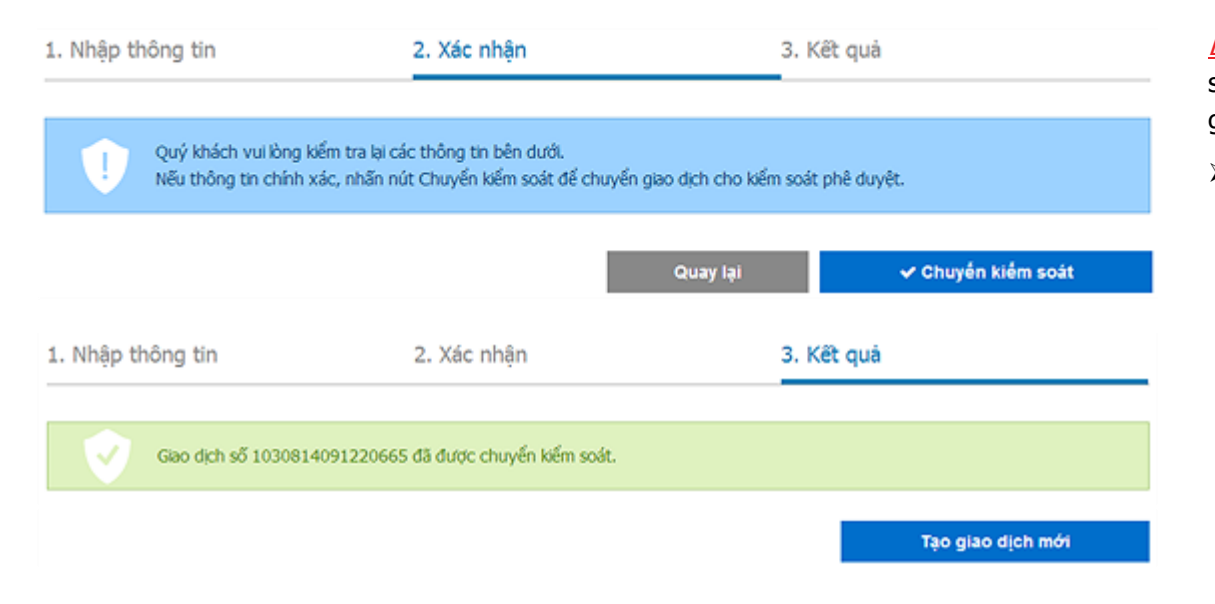

<u>Bước 4:</u> Hoàn thành! Thông báo giao dịch thành công sẽ hiển thị trên màn hình kèm theo thông tin chi tiết giao dịch.

Trường hợp quý khách muốn tiếp tục thực hiện một giao dịch thanh toán khác, nhấn nút Tạo giao dịch mới.

## KHÁCH HÀNG MUA NGOẠI TỆ VÀ CHUYỂN TIỀN NGOẠI TỆ

Là dịch vụ do Ngân hàng TMCP Công Thương Việt Nam cung cấp cho mọi khách hàng Tổ chức đã đăng ký Dịch vụ Mua ngoại tệ và Chuyển tiền ngoại tệ trên eFAST. Quý khách sử dụng chức năng khách hàng mua ngoại tệ và chuyển tiền ngoại tệ trên eFAST để tạo lệnh đề nghị mua ngoại tệ giao ngay và chuyển tiền ngoại tệ (chuyển tiền đi điện swift) mà không cần đến quầy để thực hiện giao dịch.

Quý khách lập lệnh mua ngoại tệ (nếu có) và chuyển tiền ngoại tệ trên màn hình eFAST được thiết kế theo mẫu *Giấy đề nghị mua ngoại tệ giao ngay kiêm lệnh chi kiêm yêu cầu CTNT tại Quy trình mua bán ngoại tệ* do VietinBank quy định để đề nghị ngân hàng bán ngoại tệ và chuyển tiền ngoại tệ (điện swift) đến người hưởng trong nước và nước ngoài.

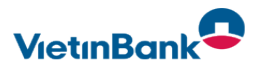

| 1. Nhập thông tin                | 2. Xác nhận 3. Kết quà                                                               |   |
|----------------------------------|--------------------------------------------------------------------------------------|---|
| 2 Quý khách vui lòng điền đầy đủ | i và chính xác các thông tin bên dưới. Các trường được đánh dấu sao (*) là bắt buộc. |   |
| Thông tin chung                  |                                                                                      |   |
| Tên đơn vị mua/chuyển tiền       | CT CP TM SX DONG DA                                                                  |   |
| Địa chỉ                          | 183 NGUYEN LUONG BANG, Quan Dong Da, HA NOI                                          |   |
| Tên chi nhánh xử lý*             | •                                                                                    | ۹ |
| Tổng số tiền giao dịch*          | 0.00                                                                                 |   |
| Loại tiền *                      | Tiền tệ 🔹                                                                            |   |
| Ngày chuyển tiền*                | DD/MM/YYYY                                                                           |   |
| Tài khoản trích nợ 1             |                                                                                      |   |
| Số tài khoản*                    | - Chọn tài khoản -                                                                   | ٠ |
| Số dư khả dụng                   | 0.00                                                                                 |   |
| Số ngoại tệ*                     | 0.00                                                                                 |   |
| Tỷ giá: *                        | 0.00                                                                                 |   |
| Số tiền trích nợ*                | 0.00                                                                                 |   |

#### Ngân hàng trung gian

| Nhập        | <ul> <li>BIC code</li> <li>Tên và địa chỉ</li> </ul> |
|-------------|------------------------------------------------------|
| Bic code    | ٩                                                    |
| Tên/Địa chỉ |                                                      |

Khi đăng nhập vào chương trình VietinBank eFAST, Quý khách được dẫn đến màn hình trang chủ.

<u>Bước 1:</u> Từ cửa sổ tác vụ bên trái, chọn **Dịch vụ** chuyển tiền -> Chuyển tiền ngoại tệ.

#### <u>Bước 2:</u> Trên màn hình Nhập thông tin.

#### Trong tab thông tin chung

Khách hàng chọn chi nhánh bán ngoại tệ (nếu có) và xử lý điện chuyển tiền ngoại tệ. Quý khách nhấn

nút **Q** để tìm kiếm Chi nhánh xử lý giao dịch.

- Nhập số tiền ngoại tệ cần chuyển và loại ngoại tệ cần chuyển.
- Ngày chuyển tiền là ngày VietinBank sẽ thực hiện chuyển tiền ngoại tệ cho quý khách.

#### Trong tab tài khoản trích nợ 1

- Chọn một tài khoản thanh toán để mua ngoại tệ từ danh sách tài khoản thả xuống. Số dư khả dụng của tài khoản đó tự động hiển thị.
- Chọn số lượng ngoại tệ mà KH cần mua từ ngân hàng để thực hiện chuyển tiền ngoại tệ.
- Trường tỷ giá: Điền thông tin tỷ giá đã thỏa thuận với Chi nhánh ngân hàng. Hệ thống sẽ tự động tính toán số tiền trích nợ.

#### Trong tab **ngân hàng trung gian, ngân hàng** hưởng, người hưởng.

Khách hàng lựa chọn bic code của ngân hàng trung gian, ngân hàng hưởng hoặc nhập thông tin tên và địa chỉ của ngân hàng trung gian, ngân hàng hưởng trường hợp không tìm thấy thông tin Bic code.

Lưu ý: Tại trường Tên địa chỉ ngân hàng trung

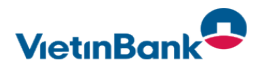

### Hướng dẫn sử dụng VietinBank eFAST

#### Ngân hàng hướng

| Ngan nang nuong                       |                                                                                                    |
|---------------------------------------|----------------------------------------------------------------------------------------------------|
| Nhập                                  | <ul> <li>● BIC code</li> <li>○ Tên và địa chỉ</li> </ul>                                                               |
| Bic code                              | ٩                                                                                                    |
| Tên/Địa ch <b>i *</b>                 |                                                                                                    |
| Người hưởng                           |                                                                                                    |
| Tài khoản/IBAN ≈                      | ٩                                                                                                    |
| Tên/Địa chỉ =                         |                                                                                                    |
| Chi tiết giao dịch                    |                                                                                                    |
| Nội dung giao dịch≛<br>Còn 146 ký tự  |                                                                                                    |
| Ngày hoàn chứng từ •                  | <ul> <li>Thanh toán sau khi nhận hàng</li> <li>Thanh toán trước khi nhận hàng</li> </ul>                               |
| Ngày                                  | DD/MM/YYYY                                                                                                    |
| Chi tiết phí                          |                                                                                                    |
| Phương thức tính phí*                 | <ul> <li>BEN - Phí người hưởng chịu</li> <li>SHA - Phí chia sẻ hai bên</li> <li>OUR - Phí người chuyển chịu</li> </ul> |
| Tài khoản trích nợ phí*               | - Chọn tài khoản -                                                                                                    |
| Đính kèm hồ sơ mục đích chuyển tiền * | Choose Files No file chosen                                                                                            |

gian, Tên địa chỉ ngân hàng thanh toán, Tên và địa chỉ người hưởng khách hàng nhập được tối đa 35 ký tự/dòng. Tối đa 4 dòng. (Khách hàng lưu ý ấn nút enter để xuống dòng nhập tiếp).

- Khách hàng nhập nội dung giao dịch và điền ngày hoàn chứng từ (trường hợp thanh toán trước khi nhận hàng).
- > Nhấn nút **Tiếp tục** để chuyển sang bước tiếp theo.

#### Trong tab Chi tiết phí

- Chi nhánh điền thông tin phương thức thu phí căn cứ trên thông tin hợp đồng ngoại và tài khoản trích nợ phí phù hợp.
- Rà soát điều kiện điện khoản và tích chọn đồng ý trước khi ấn nút "Tiếp tục" để xác nhận giao dịch.

<u>Bước 3:</u> Bước tiếp theo quý khách sẽ được yêu cầu **Xác nhận** lại chi tiết giao dịch đã được nhập ở màn hình trước đó.

Khi chắc chắn các thông tin chi tiết chính xác, nhấn nút Chuyển kiểm soát để chờ phê duyệt.

<u>Bước 4:</u> Hoàn thành! Thông báo giao dịch thành công sẽ hiển thị trên màn hình kèm theo thông tin chi tiết giao dịch.

Trường hợp quý khách muốn tiếp tục thực hiện một giao dịch thanh toán khác, nhấn nút Tạo giao dịch mới.

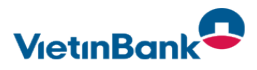

| 1. Nhập thông tin                                                                                                    | 2. Xác nhận                          | 3. Kết   | 3. Kết quả         |  |  |  |
|----------------------------------------------------------------------------------------------------|--------------------------------------|----------|--------------------|--|--|--|
| Quý khách vui lòng kiểm tra lại các thông tin bên dưới.<br>Nếu thông tin chính xác, nhấn nút Chuyển kiểm soát để chuyển giao dịch cho kiểm soát phê duyệt. |                                      |          |                    |  |  |  |
|                                                                                                    |                                      | Quay lại | ✔ Chuyến kiểm soát |  |  |  |
| 1. Nhập thông tin                                                                                                    | 2. Xác nhận                          | 3. Kết   | quá                |  |  |  |
| Giao dịch số 1030814                                                                                                    | 4091220665 đã được chuyển kiếm soát. |          |                    |  |  |  |
|                                                                                                    |                                      |          | Tạo giao dịch mới  |  |  |  |

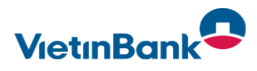